## Regole per lo svolgimento della prova scritta a distanza

- Assicurarsi di avere una buona e stabile connessione internet (magari chiedendo ospitalità a parenti o amici con la fibra). Una connessione instabile può causare numerosi blocchi del compito, e in ultima analisi, l'annullamento della prova.
- Preparare attentamente la postazione di lavoro. Procuratevi fogli e penne per scrivere: la prova non richiederà che scattiate foto del vostro elaborato (il compito può essere svolto interamente nella piattaforma d'esame), ma nel caso doveste aver bisogno di fare qualche ragionamento su carta dovete avere già tutto davanti a voi. Non sarà consentito che abbandoniate la postazione per procurarvi carta e penna durante l'esame.
- Il sistema di controllo utilizzato in questa prova si basa su live proctoring: dovrete collegarvi a **google meet** con uno smartphone, e lasciare la videocamera ed il microfono dello smartphone attivi durante tutta la prova. Vi verranno forniti tutti i link per accedere alla prova, sia per il collegamento con lo smartphone, che per quello col PC (vedi sotto). Scaricate, installate la app di google meet sul vostro cellulare e accedete con le vostre credenziali UNIMORE (quelle con cui accedete ad esse3).
- Questo significa che verrete controllati in tempo reale dai docenti. Dovrete stare in silenzio durante il compito, in casi eccezionali potrete usare il microfono per fare domande (vedi sotto).
- La webcam del vostro smartphone DEVE essere posizionata a distanza sufficiente perché venga chiaramente inquadrata la porzione di scrivania su cui lavorate. Deve risultare sempre visibile quello che fate quando scrivete su dei fogli, e deve risultare chiaro che non avete vicino a voi un altro smartphone. Per la prova scritta non sono consentiti neanche altri libri/appunti. Non vi sarà consentito di effettuare la prova se questo requisito non è soddisfatto. Non è concesso l'utilizzo di cuffie o auricolari.
- L'esame vero e proprio verrà sostenuto attraverso la piattaforma dolly, a cui vi collegherete quindi attraverso un PC. Il sistema operativo del PC deve essere WINDOWS o MAC OS, perché purtroppo il sistema di controllo al momento funziona senza problemi solo con WINDOWS o MAC OS. Purtroppo, non è nostra la scelta dell'utilizzo di questo sistema, ma dell'ateneo.
- Ci saranno le solite domande a risposta chiusa singola, multipla e aperte. Come per le prove scritte tradizionali, potete farvi correggere il compito (domande aperte) solo se avete raggiunto 10 punti nelle domande chiuse. Nel caso non abbiate raggiunto tale quota, non vi sarà dato accesso alla correzione del compito. Se avete invece raggiunto tale soglia, mandate una mail al docente di riferimento (paolo.valente@unimore.it o roberto.cavicchioli@unimore.it) chiedendo di farvi correggere la prova. La correzione della parte a risposta chiusa sarà automatizzata da parte del sistema dolly.
- Il controllo del computer avviene tramite la piattaforma digitale SEB

   (<u>https://safeexambrowser.org/download\_en.html</u>), e si possono utilizzare solo le versioni per
   WINDOWS o MAC OS riportate alla pagina <u>https://dolly.fim.unimore.it/2019/course/view.php?id=216</u>.
   È necessario che scarichiate e installiate la versione corretta sul vostro sistema operativo per tempo. Il giorno dell'esame vi verrà fornito un file di configurazione da lanciare per poter svolgere la prova. NON potrete uscire da SEB, né utilizzare altre applicazioni durante l'esecuzione della prova.

- È fortemente raccomandato fare preventivamente qualche prova di utilizzo di SEB e dolly collegandovi a <u>https://dolly.fim.unimore.it/2019/</u> e iscrivendovi al corso di prova su Safe Exam Browser.
   Viene anche fornito un codice d'esame test per sperimentare un po' con l'interfaccia.
- Se non riuscite a fare l'esame di prova del corso Safe Exam Browser per qualsiasi motivo, siete pregati di contattare i docenti preventivamente (<u>paolo.valente@unimore.it</u> o <u>roberto.cavicchioli@unimore.it</u>)
- Se per qualche motivo vi trovate in difficoltà, potrete fare domande a voce, dato che il sistema google meet sarà attivo per tutta la durata della prova.
- Al termine del tempo a disposizione, o quando terminate la prova, potrete consegnare l'elaborato tramite la piattaforma dolly. È importantissimo capire che NON SARÀ POSSIBILE CONSEGNARE UNA VOLTA CHE LA PROVA SIA STATA CHIUSA DAL DOCENTE, quindi affrettatevi a farlo quando vi viene richiesto.